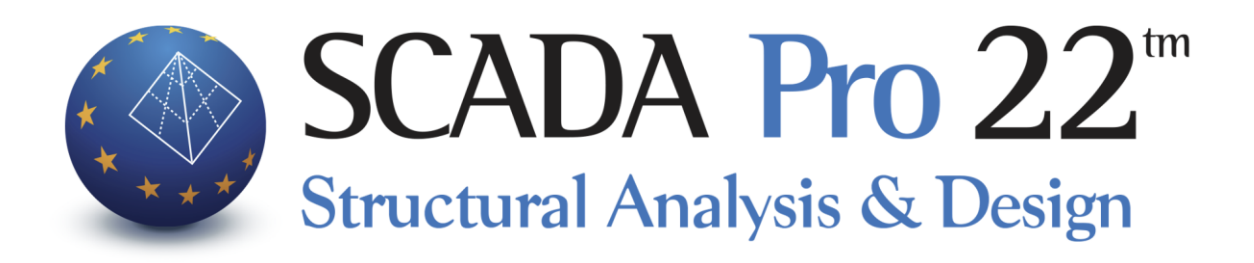

# Εγχειρίδιο χρήσης SAUDI BUILDING CODES

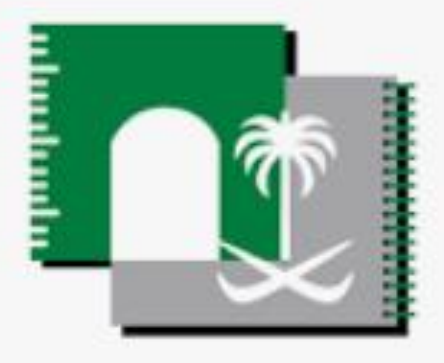

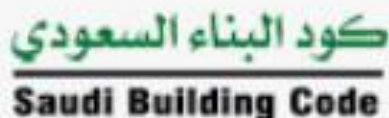

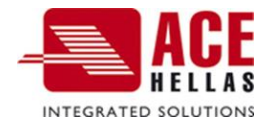

# Δ. Σενάριο του SBC Saudi

Ο κανονισμός της **Σαουδικής Αραβίας** προβλέπει 4 μεθόδους ανάλυσης για τον υπολογισμό των σεισμικών φορτίων:

- Index Force Analysis Procedure (Section 10.7)
- Simplified Analysis Procedure (Section 10.8)
- Equivalent Lateral Force Procedure (Section 10.9)
- Modal Analysis Procedure (Section 10.10)

Η διαδικασία δημιουργίας των 4 παραπάνω σεναρίων είναι ίδια με αυτή που περιγράφηκε προηγουμένως και για τον ΕC. Από το πλαίσιο δημιουργίας νέου σεναρίου

| Scenario<br>Renumbering<br>Nodes No                                                                                                    | •                                                                                                    |
|----------------------------------------------------------------------------------------------------|----------------------------------------------------------------------------------------------------|
| Disable Seismic E.A.K.(Static) (0) EC-8_Greek Static (1) EC-8_Greek Dynamic (2) SBC Index Force (3) SBC Dynamic (4) EC-8_Greek Nonlinear (5) | Name<br>Analysis SBC Saudi<br>Type Index Force<br>Properties Index Force<br>Simpified Analysis<br>Elemer Static<br>Dynamic<br>Load Cases<br>Masses |
|                                                                                                    | New Update Exit                                                                                                    |

Επιλέγετε σαν αναλυση το SBC 301 και στη συνέχεια μία από τις 4 μεθόδους ανάλυσης.

Το πλαίσιο διαλόγου εισαγωγής και επεξεργασίας των παραμέτρων για την εκτέλεση της ανάλυσης είναι το ίδιο και για τις 4 μεθόδους:

| SBC Parameters                                                                                                    |                                                                               |
|----------------------------------------------------------------------------------------------------|-------------------------------------------------------------------------------|
| Site Class         Seismic Region           A         Ss         0.5         S1         0.1         Fa         0.8         Fv         0.8         ? | Levels XZ<br>Down 0 - 0.00 V 06 - 1800.00 V                                   |
| Building category II      Kind of structure Concrete                                                                                                | Dynamic Analysis<br>Eigenvalues 10 Tollerance 0.001                           |
| Structural system                                                                                                    | Partcipation Factors                                                          |
| Bearing Wall Systems                                                                                                    | PFx 0 PFy 0 PFz 0                                                             |
| Special reinforced concrete shear walls                                                                                                    | Eccentricities Sd (T)                                                         |
| Spectrum     Type of structure       T0     0.04     Ts     0.2     T1     2       Response Spectrum     Spectrum update     2                      | е пх 0.05 *Lx Sd (TY) 1<br>е пz 0.05 *Lz Sd (TY) 1<br>е пz 0.05 *Lz Sd (TZ) 1 |
| Fundamental period<br>Calculation method Unfavourable • ?<br>X Frame systems of concrete •                                                          | Irregularities                                                                |
| Z Frame systems of concrete                                                                                                    | Shear Walls OK Cancel                                                         |

Site Class

Η πρώτη παράμετρος αφορά την κατηγορία εδάφους (Site Class) σύμφωνα με την par. 9.4.2, με βάση την οποία προσδιορίζονται μεταξύ άλλων και οι συντελεστές Fa και Fv (Table 9.4.3a & 9.4.3b).

Η επόμενη ομάδα παραμέτρων αφορά στην επιλογή των the mapped maximum considered earthquake spectral response S1 και Ss σύμφωνα με την par. 9.4.1.

| Seismic Region |     |    |     |    |      |    |      |   |
|----------------|-----|----|-----|----|------|----|------|---|
| Ss             | 0.5 | S1 | 0.1 | Fa | 0.80 | Fv | 0.80 | ? |

Η επιλογή των δύο αυτών παραμέτρων σε συνδυασμό με την κατηγορία του εδάφους προσδιορίζει αυτόματα και τις τιμές των συντελεστών Fa και Fv με δυνατότητα τροποποίησης από τον μελετητή.

Η επόμενη ενότητα παραμέτρων

| Building category | I • ? | Kind of<br>structure | Concrete 🔹 |
|-------------------|-------|----------------------|------------|
|                   |       |                      |            |

αφορά στην επιλογή του Building Category σύμφωνα με το Table 1.6-1 καθώς και την επιλογή

του είδους της κατασκευής. Η επιλογή του πλήκτρου 🗾 παρουσιάζει τις κατηγορίες των κατασκευών σύμφωνα με τον αντίστοιχο πίνακα του SBC 301.

#### Η επόμενη ενότητα

| Structura | l system                       |   |   |
|-----------|--------------------------------|---|---|
| Bearing   | Wall Systems                   | - |   |
| Special r | einforced concrete shear walls | • | ? |

αφορά στην επιλογή από τον μελετητή του Structural System της κατασκευής του σύμφωνα με το table 10.2 του SBC 301. Η επιλογή αυτή καθορίζει την τιμή του Response modification coefficient R ο οποίος χρησιμοποιείται σε διάφορους υπολογισμούς, την τιμή του Deflection amplification factor Cd, ο οποίος χρησιμοποιείται σύμφωνα με τα Sections 10.9.7.1 and 10.9.7.2 και τέλος την τιμή του overstrength factor Ωο. Τέλος, ανάλογα με την σεισμική κατηγορία του κτιρίου καθορίζονται περιορισμοί στην επιλογή του Structural System καθώς και περιορισμός στο μέγιστο ύψος του κτιρίου.

Η επόμενη ενότητα των παραμέτρων αφορά το φάσμα απόκρισης σχεδιασμού (Design Response Spectrum) σύμφωνα με την par. 9.4.5 του SBC 301

| Spect             | rum  |    |           |      |   |
|-------------------|------|----|-----------|------|---|
| то                | 0.07 | Ts | 0.37      | T1   | 1 |
| Response Spectrum |      | Sp | ectrum up | date |   |

Η εφαρμογή υπολογίζει αυτόματα τις τιμές ΤΟ και Τs με βάση τις τιμές S1 και Ss που ορίστηκαν προηγουμένως. Φυσικά υπάρχει η δυνατότητα και τροποποίησης από το μελετητή.

#### ΠΡΟΣΟΧΗ!

Εάν γίνει οποιαδήποτε αλλαγή στις τιμές αυτές είτε αυτόματα, είτε από τον μελετητή προκειμένου να ενημερωθεί το φάσμα πρέπει να πίεσετε το πλήκτρο

Spectrum update

Response Spectrum

Πιέζοντας το πλήκτρο απόκρισης σχεδιασμού ανά κατεύθυνση

εμφανίζεται το πλαίσιο διαλόγου με το φάσμα

| A/A     | T(s        | RdTx       | RdTy  | RdTz       |                            |
|---------|------------|------------|-------|------------|----------------------------|
| 1       | 0.000      | 0.243      | 0.122 | 0.243      |                            |
| 2       | 0.050      | 0.357      | 0.122 | 0.357      |                            |
| 3       | 0.100      | 0.471      | 0.122 | 0.471      |                            |
| 4       | 0.150      | 0.585      | 0.122 | 0.585      |                            |
| 5       | 0.200      | 0.608      | 0.122 | 0.608      |                            |
| 6       | 0.250      | 0.608      | 0.122 | 0.608      |                            |
| 7       | 0.300      | 0.608      | 0.122 | 0.608      |                            |
| 8       | 0.350      | 0.608      | 0.122 | 0.608      |                            |
| 9       | 0.400      | 0.608      | 0.122 | 0.608      |                            |
| 10      | 0.450      | 0.608      | 0.122 | 0.608      |                            |
| Def     | ault       |            |       | ОК         |                            |
| TXT     | File       |            |       | Cano       |                            |
|         | Damaged :  | Structures | chei  |            |                            |
| Ruildin | as' catego | ev T 📼     |       | nstruction | period before 1985 FAK 222 |

Η επόμενη επιλογή αφορά στον αυτόματο ή χειροκίνητο ορισμό του τύπου της κατασκευής με βάση την par. 10.3.

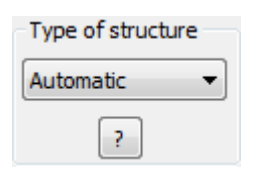

Υπάρχουν 3 επιλογές

- Automatic
- Flexible
- Rigid

Με την πρώτη επιλογή γίνεται αυτόματος προσδιορισμός του τύπου της κατασκευής (Flexible or Rigid) με βάση την par.10.3.1.3 και το figure 10.3-1. Με τις επόμενες δύο επιλογές ο μελετητής καθορίζει τον τύπο της.

Οι επόμενες παράμετροι αφορούν στον υπολογισμό της θεμελιώδους ιδιοπεριόδου της κατασκευής (Fundamental Period).

| FI | undamental period      |                | _ |
|----|------------------------|----------------|---|
| 1  | Calculation method     | Unfavourable 🔹 | ? |
| X  | Frame systems of steel |                | • |
| z  | Frame systems of steel |                | - |

Η par. 10.9.3 του SBC 301 προβλέπει 3 μεθόδους υπολογισμού του μεγέθους αυτού. Για την εφαρμογή της κάθε μεθόδου πρέπει να πληρούνται συγκεκριμένες προϋποθέσεις. Οι επιλογές του προγράμματος είναι οι εξής:

- Unfavourable
- Average
- Method 1
- Method 2
- Method 3

Με την πρώτη επιλογή λαμβάνεται σαν τελική τιμή της θεμελιώδους ιδιοπεριόδου της κατασκευής η δυσμενέστερη τιμή που προκύπτει μετά από τον υπολογισμό με βάση την κάθε μέθοδο ξεχωριστά. Με την δεύτερη επιλογή επιλέγεται ο μέσος όρος των τριών τιμών και με τις επόμενες η συγκεκριμένη τιμή από τη μέθοδο αυτή. Σε κάθε περίπτωση υπολογίζονται δύο τιμές μία για κάθε κατεύθυνση του σεισμού. Η επόμενη επιλογή αφορά στον τύπο του κτιρίου με βάση το Table 10.9.3.2 και αφορά στον υπολογισμό με την πρώτη μέθοδο (Eq. 10.9.3.2-1).

Η επόμενη ενότητα αφορά στον καθορισμό της κάτω και της άνω στάθμης όπου καθ' ύψος θα εφαρμοστεί το σεισμικό φορτίο.

| Levels | XZ       |      |             |   |
|--------|----------|------|-------------|---|
| Down   | 0 - 0.00 | ▼ Up | 3 - 1100.00 | - |

Οι επόμενες παράμετροι αφορύν τη δυναμική ανάλυση. Πιο συγκεκριμένα στα επόμενα πεδία:

| Dynamic Analysis |    |            |       |  |  |
|------------------|----|------------|-------|--|--|
| Eigenvalues      | 10 | Tollerance | 0.001 |  |  |

καθορίζετε τον αριθμό των ιδιομορφών που θέλετε να ληφθούν υπόψη κα την εκτέλεση της ιδιομορφικής ανάλυσης καθώς επίσης και το συντελεστή ακρίβειας των υπολογισμών.

Στη συνέχεια, μπορείτε να καθορίσετε συντελεστές συμμετοχής της σεισμικής δύναμης ανά κατεύθυνση σεσμού

| Partcipation Factors |  |   |     |   |     |  |  |
|----------------------|--|---|-----|---|-----|--|--|
| PFx                  |  | 0 | PFy | 0 | PFz |  |  |

Ενεργοποείτε το αντίστοιχο checkbox και πληκτρολογείτε τον συντελεστή του σεισμικού φορτίου. Η προκαθορισμένη επιλογή είναι 1, ενώ αν για πράδειγμα ορίσετε την τιμή PFx=2 οι τιμές του φάσματος κατά την διεύθυνση Χ θα διπλασιαστούν.

Αντίστοιχα, προεκειμένου να τροποποίησετε τους συντελεστές για τον υπολογισμό των εκκεντροτήτων

| Eccentricities |  |     |     |  |
|----------------|--|-----|-----|--|
| е тіх          |  | .05 | *Lx |  |
| е тіz          |  | .05 | *Lz |  |

ενεργοποείτε το αντίστοιχο checkbox και πληκτολογείτε την τιμή που επιθυμείτε.

Τέλος στην ενότητα των συντελετών συμμετοχής των φασμάτων σχεδιασμού ανά κατεύθυνση

| Sd (T)<br>Sd (TX) | 1 |
|-------------------|---|
| Sd (TY)           | 1 |
| Sd (TZ)           | 1 |

ενεργοποιείτε το συντελεστή για το αντίστοιχο φάσμα και δίνετε την τιμή. Αν για παράδειγμα ορίσετε την τιμή Sd(TX)=2, οι τιμές του φάσματος σχεδιασμού κατά την διεύθυνση Χ θα διπλασιαστούν.

Η επόμενη ενότητα αφορά στον καθορισμό της μη κανονικότητας της κατασκευής σε κάτοψη και καθ' ύψος. Ο ορισμός αυτός μεταξύ των άλλων καθορίζει και την επιλογή της μεθόδου ανάλυσης με βάση το table 10.6.1. Ο SBC 301 στο Table 10.3.2.1 προβλέπει 6 κριτήρια κανονικότητας σε κάτοψη.

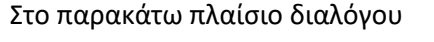

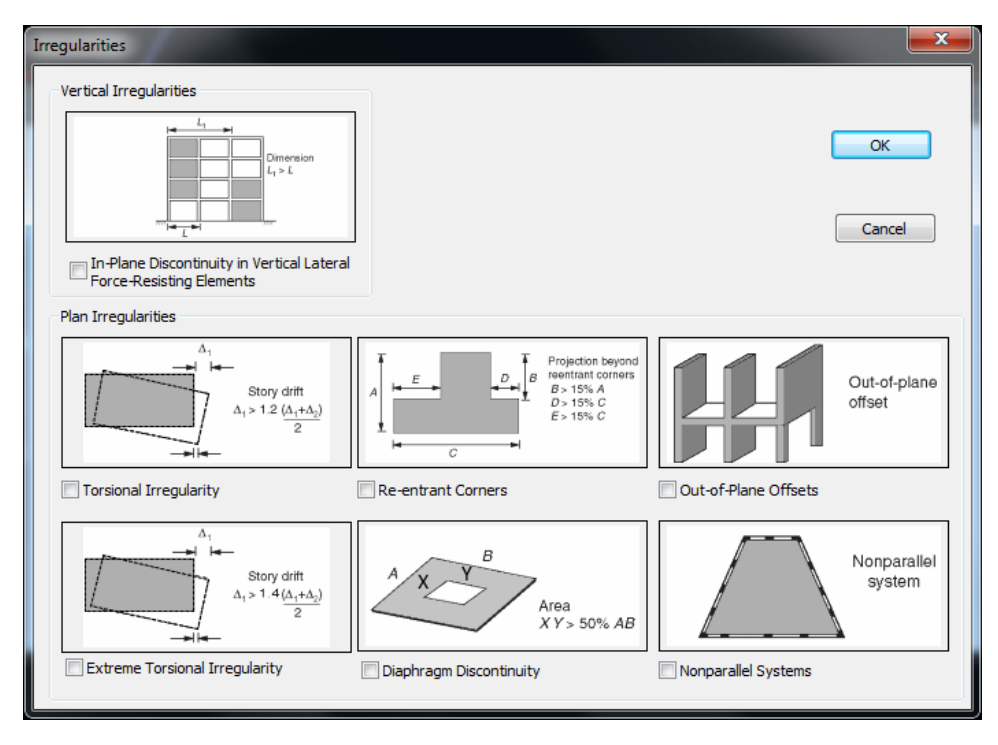

ο μελετητής καθορίζει στην ενότητα των Plan Irregularities αν πληρούνται τα αντίστοιχα κριτήρια τσεκάροντας την αντίστοιχη επιλογή.

Όσον αφορά τις κανονικότητες καθ' ύψος υπάρχουν επίσης 6 κριτήρια. Το Scada Pro κάνει αυτόματα τον έλεγχο στα πέντε από αυτά και ο μελετητής έχει μόνο να επιλέξει αν πληρείται ή όχι το ένα τσεκάροντας την αντίστοιχη επιλογή.

Shear Walls

Η επιλογή καθορισμού των τοιχείων αφορά στον υπολογισμό μεγεθών που είναι απαραίτητα για τον καθορισμό της ιδιοπεριόδου με την τρίτη μέθοδο (Eq. 10.9.3.2-3). Στο πλαίσιο διαλόγου που εμφανίζεται

| min Column | s Length (cm) >= | 200 |    |     |
|------------|------------------|-----|----|-----|
| Column     | Element          | Vy  | Vz | hw  |
| 1          | 634              |     |    | 0.0 |
| 2          | 635              |     |    | 0.0 |
| 3          | 636              |     |    | 0.0 |
| 4          | 637              |     |    | 0.0 |
| 5          | 638              |     |    | 0.0 |
| 6          | 639              |     |    | 0.0 |
| 7          | 640              |     |    | 0.0 |
| 8          | 630              |     |    | 0.0 |
| 9          | 631              |     |    | 0.0 |
| 10         | 632              |     |    | 0.0 |
| ₩          |                  |     |    | •   |

Πληκτρολογήστε το min Μήκος (cm) και επιλέξτε την εντολή "min Μήκος Στύλου" για τον αυτόματο καθορισμό των τοιχείων ανά κατεύθυνση. Το πρόγραμμα υπολογίζει αυτόματα τα μεγέθη που απαιτούνται για τον υπολογισμό της ιδιοπεριόδου.

1 Ο ορισμός των τοιχείων είναι υποχρεωτικό βήμα για τον υπολογισμό της ιδιοπεριόδου με την τρίτη μέθοδο.

Μετά τον καθορισμό των παραμέτρων, από το πλαίσιο διαλόγου της εκτέλεσης του σεναρίου ανάλυσης

| Seismi       | c Actions Calculation - Ana | Ilysis - Checks |         |         |        | x |
|--------------|-----------------------------|-----------------|---------|---------|--------|---|
|              | Parameters                  | Mass Centers    | (cm)    |         |        | • |
|              | Automatic Procedure         | Level           | Х       | Y       | Z      | * |
| Proce        | edure                       | 0 - 0.00        | 0.00    | 0.00    | 0.00   |   |
| <b>~</b>     | Mass - Stiffness            | 1 - 425.00      | 982.61  | 425.00  | 501.92 |   |
| $\checkmark$ | Regularity                  | 2 - 780.00      | 1348.52 | 780.00  | 478.83 | = |
|              | Regular<br>In Plan          | 3 - 1100.00     | 1378.92 | 1100.00 | 660.22 |   |
|              | In Elevation                |                 |         |         |        |   |
|              | All allowed                 |                 |         |         |        |   |
| <b></b>      | Analysis                    |                 |         |         |        | - |
|              | Initialize data             |                 | E       | dt      |        |   |

πιέζετε το πλήκτρο Automatic Procedure και το πρόγραμμα εκτελεί αυτόματα τη διαδιακσία της ανάλυσης κάνοντας παράλληλα όλους τους απαιτούμενους ελέγχους. Ιδιαίτερη προσοχή πρέπει να δοθεί στους ελέγχους κανονικότητας

| Regular      |
|--------------|
| In Plan      |
| In Elevation |
|              |
| All allowed  |

όπου πριν την εκτέλεση της τελικής ανάλυσης το πρόγραμμα δίνει το αποτέλεσμα της κανονικότητας σε κάτοψη και καθ'υψος και με βάση την επιλογή και της σεισμικής κατηγορίας στις αρχικές παραμέτρους.

Στη συνέχεια με βάση το απότέλεσμα προτείνεται η ανάλυση ή οι αναλύσεις που επιτρέπονται (Table 10.6.1).

Στα αποτελέσματα της κανονικότητας ο μελετητής έχει την ευχέρεια να επιλέξει ή να αποεπιλέξει, εάν το επιθυμεί, μία ή και τις δύο κατηγορίες κανονικότητας. Το πρόγραμμα αντίστοιχα αλλάζει την προτροπή του είδους της ανάλυσης που επιτρέπεται.

Στην προηγούμενη περίπτωση ο αυτόματος έλεγχος έδειξε ότι το κτίριο είναι κανονικό σε κάτοψη και καθ' υψος και επιτρέπει τη χρήση οποιασδήποτε από τις τέσσερις μεθόδους.

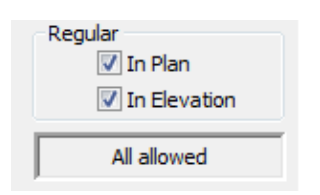

Εάν όμως αποεπιλεγούν και τα δύο checkbox που σημαίνει ότι το κτίριο θεωρείται μη κανονικό σε κάτοψη και καθ' 'υψος τότε το πρόγραμμα προτείνει σαν μέθοδο ανάλυσης τη δυναμική.

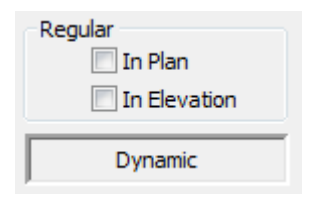

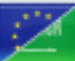

Στο SCADA Pro έχει ενσωματωθεί και ο κανονισμός της **Σαουδικής Αραβίας (SBC 301)** για τα φορτία του ανέμου. Ακολουθεί μία αναλυτική περιγραφή των παραμέτρων του κανονισμού αυτού όταν επιλεγεί σαν κανονισμός υπολογισμού από το αρχικό πλαίσιο διαλόγου:

| Technical Stan | dard                      | × |
|----------------|---------------------------|---|
| Technical      | Saudi Building Code (301) | • |
|                | OK Cancel                 |   |

## .1.1 Ανέμου :

Επιλέγοντας στη συνέχεια τις παραμέτρους του Ανέμου, εμφανίζεται το παρακάτω πλαίσιο διαλόγου:

| Wind Parameters (SBC)                                 | <b>×</b> |
|-------------------------------------------------------|----------|
| Wind Design Procedure Method 2 – Analytical Procedure | •        |
| Classification of Bulding                             |          |
| Basic Wind Speed (km/h) V= 0 ?                        |          |
| Exposure Category B ?                                 |          |
| Structure Type (Kd) Main Wind Force Resisting System  | •        |
| Topographic Factor, Kzt                               |          |
| 2-dimensional ridges   Upwind  Ib(m)                  |          |
| H(m)                                                  | 0        |
| z Speed-up                                            | -0       |
| Y(t)<br>x(Upwind)<br>H/2                              |          |
| La Hot H                                              | 0        |
| Bulding Type Rigid                                    |          |
| Flexible                                              |          |
| Frequency (Hz) n1 = 0                                 | ОК       |
| Damping ratio $\beta = 0$                             | Cancel   |
|                                                       |          |

Ο SBC 301 προβλέπει τρεις μεθόδους υπολογισμού των φορτίων του ανέμου (par. 6.1.2)

- 1. Απλοποιημένη Μέθοδος (Section 7.1)
- 2. Αναλυτική Μέθοδος (Section 7.2)
- 3. Αεροδυναμική Μέθοδος (Section 7.3)

Στο SCADA Pro έχουν ενσωματωθεί οι δύο πρώτες μέθοδοι (Η Τρίτη μέθοδος βασίζεται σε αποτελέσματα πειραματικών μετρήσεων).

Στην πρώτη λοιπόν ενότητα των παραμέτρων Wind Design Procedure επιλέγετε μία από τις δύο μεθόδους που θα ακολουθηθεί για τον υπολογισμό των φορτίων του ανέμου.

Η πρώτη μέθοδος εφαρμόζεται μόνο σε κτίρια τα οποία πληρούν συγκεκριμένα κριτήρια (par. 7.1.1).

Η επόμενη παράμετρος

αφο<u>ρά την</u> επιλογή της κατηγορίας του

κτιρίου με βάση το Table 1.6-1. Πιέζοντας το πλήκτρο εμφανίζεται ο αντίστοιχος πίνακας.

Classification of Bulding

Στη συνέχεια ορίζετε την βασική ταχύτητα του ανέμου Basic Wind Speed (km/h) με βάση το τις τιμές του χάρτη (FIGURE 6.4-1) που εμφανίζεται πιέζοντας το πλήκτρο ?...

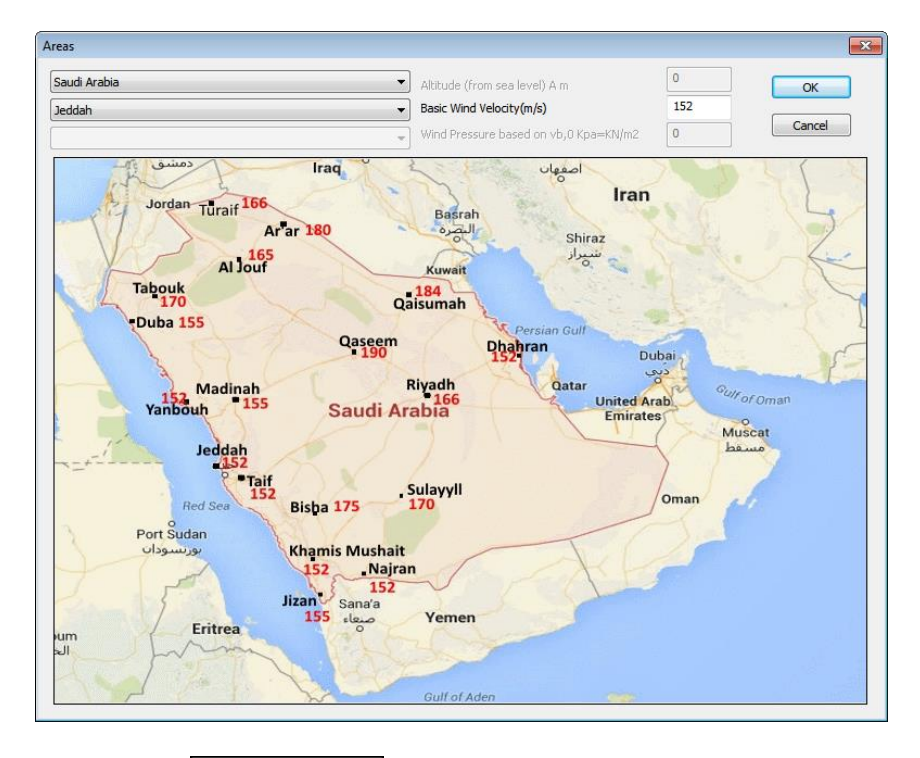

Η παράμετρος Exposure Category αφορά την επιλογή της κατηγορίας έκθεσης του κτιρίου με βάση την παράγραφο 6.4.2.2 & 6.4.2.3.

Η επιλογή του τύπου της κατασκευής Structure Type (Kd) (TABLE 6.4-1) αφορά στην επιλογή του συντελεστή Kd (Directionality Factor).

Η επόμενη ενότητα παραμέτρων

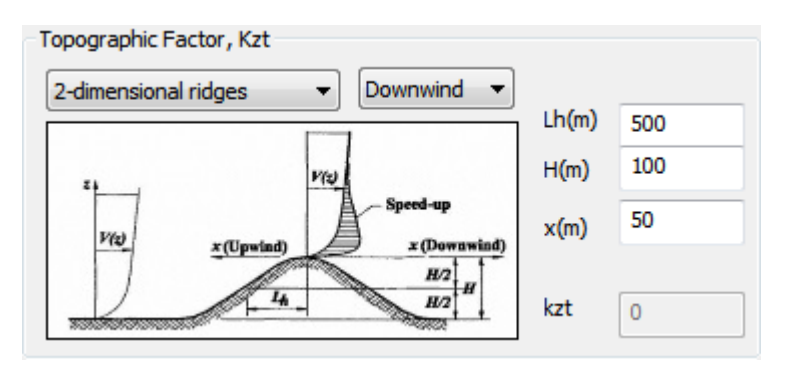

αφορά στην επίδραση της τοπογραφικής διαμόρφωσης της περιοχής στην οποία βρίσκεται η κατασκευή (FIGURE 6.4-2). Γίνεται η επιλογή των παραμέτρων με βάση τις οποίες υπολογίζεται ο συντελεστής τοπογραφίας (Topographic Factor) Kzt.

Η πρώτη επιλογή αφορά στην τοπολογία του εδάφους Υπάρχουν 5 επιλογές:

2-dimensional ridges 🔹

- Δισδιάστατες κορυφογραμμές
- Δισδιάστατα μέτωπα
- Τρισδιάστατος αξονοσυμμετρικός λόφος
- Επίπεδες, ανεμπόδιστες περιοχές και επιφάνειες νερού
- Επιλογή του χρήστη

Η τρίτη επιλογή θέτει τιμή στον συντελεστή Kzt=1.

Η τέταρτη επιλογή αφορά την εισαγωγή τιμής Kzt από το μελετητή.

Η επόμενη επιλογή αφορά στο εάν το μέρος που βρίσκεται η κατασκευή είναι προσήνεμο

Upwind

Ŧ

(Windward, Upwind) ή υπήνεμο (Leeward, Downwind)

### Οι επόμενες τρεις επιλογές

| Lh(m)         | 500 |
|---------------|-----|
| H <b>(</b> m) | 100 |
| x(m)          | 200 |

Αφορούν δεδομένα της τοπογραφίας της περιοχής

Lh: Προσήνεμη απόσταση (σε μέτρα) της κορυφής όπου η διαφορά στο υψόμετρο του εδάφους είναι ίση με το μισό του ύψους του λόφου ή του μετώπου

Η: Ύψος του λόφου ή του μετώπου (σε μέτρα) σε σχέση με την προσήνεμη πλευρά του εδάφους.

x: Προσήνεμη ή υπήνεμη απόσταση της κορυφής (σε μέτρα) όπως στο σχήμα 6.4-2.

Στην επόμενη παράμετρο γίνεται η επιλογή του τύπου του κτιρίου με βάση την ακαμψία των διαφραγμάτων. Υπάρχουν τρεις επιλογές:

- Άκαμπτο
- Εύκαμπτο
- Parapets

Στην περίπτωση που οριστεί σαν τύπος κατασκευής Εύκαμπτο πρέπει να οριστούν οι ακόλουθες δύο παράμετροι:

| Flexible                |   | _ |
|-------------------------|---|---|
| Frequency (Hz) n1 =     | 0 |   |
| Damping ratio $\beta =$ | 0 |   |

12

Εάν έχετε επιλέξει σαν κανονισμό τον SBC 301, η εκτύπωση είναι η ακόλουθη:

......

. . . . . . . . . . . . .

|                               |         |         |                |                      |             |                            |                 |                                                                                                    | Page : 1      |  |  |
|-------------------------------|---------|---------|----------------|----------------------|-------------|----------------------------|-----------------|----------------------------------------------------------------------------------------------------|---------------|--|--|
|                               | AC      | W<br>CO | 'IND L<br>RDIN | .OADS<br>G TO        | S C/<br>SB( | ALCULA<br>C 301 CH         | TION            | 7                                                                                                    |               |  |  |
| Design Method : Me            | ethod 2 | – Ar    | nalytica       | al Proce             | dure        |                            |                 |                                                                                                    |               |  |  |
|                               |         |         | B              | asic Wir             | nd P        | arameters                  |                 |                                                                                                    |               |  |  |
| DESCRIPTION                   | SI      | MB      |                | ITS                  |             | V                          | ALUE            |                                                                                                    | REFERENCE     |  |  |
| Classification of Building    | )       |         |                |                      |             |                            | 1               |                                                                                                    | Table 1.6-1   |  |  |
| Importance Factor             |         | 1       |                |                      |             | (                          | 0.77            |                                                                                                    | Table 6.5-1   |  |  |
| Country                       |         |         |                |                      |             |                            |                 |                                                                                                    | Figure 6.4-1  |  |  |
| City                          |         |         |                |                      |             |                            |                 |                                                                                                    | Figure 6.4-1  |  |  |
| Basic Wind Speed              |         | V       | (kn            | n/h)                 |             | 1                          | 65.00           |                                                                                                    | Figure 6.4-1  |  |  |
| Exposure Category             |         |         |                |                      |             |                            | в               |                                                                                                    | 6.4.2.3       |  |  |
| Structure Type                |         |         |                |                      | Ma          | in Wind Ford               | e Resisting     | System                                                                                                    | Table 6.4-1   |  |  |
| Wind Directionality Factor    | or      | Kd      |                |                      |             |                            | 0.85            |                                                                                                    | Table 6.4-1   |  |  |
|                               | Торо    | grap    | phic Fa        | ictor (K             | zt) C       | alculation                 | (Figure 6.4     | -2)                                                                                                    |               |  |  |
| DESCRIPTION                   |         | SY      | MBOL           | UNITS                |             | VALUE                      |                 |                                                                                                    |               |  |  |
| Topography                    |         |         |                |                      | 2-d         | imensional ridge           | 16              |                                                                                                    |               |  |  |
| Hill Height                   |         |         | Н              | (m)                  | -500.00     |                            | -               | f                                                                                                    | A Speed-up    |  |  |
| Half Hill Length              |         |         | Lh             | (m)                  |             | 100.00                     | 140             | x(Upwind)                                                                                                    | A z(Dewowind) |  |  |
| Distance from top of creating | st      |         | x              | (m)                  |             | -100.00                    |                 | and the second second s | H2 H          |  |  |
| Building up/down wind         |         |         |                |                      | Upwind      |                            |                 | 4.                                                                                                    | H2            |  |  |
| Topographic Factor            |         |         | Kzt            |                      |             | 1.49                       |                 |                                                                                                    |               |  |  |
| Building Type :               | Rigid   | F       | requen         | cy (Hz)              | n1          | =                          | Dam             | ping Ratio                                                                                                    | β =           |  |  |
|                               | 0       | Gus     | t Effec<br>Ri  | t Factor<br>aid Stru | (G)<br>Ictu | Calculatio<br>re (7.2.7.1) | n (7.2.7)       |                                                                                                    |               |  |  |
|                               | I       |         |                |                      |             | WALL                       | WALL            | WALL                                                                                                    | 1             |  |  |
| DESCRIPTION                   | SYMB    | ᆝ       | UNITS          | LEFT (               | L<br>w0)    | FRONT<br>(w90)             | RIGHT<br>(w180) | BACK<br>(w270)                                                                                                    | REFERENCE     |  |  |
| Mean height                   | h       |         | (m)            | 4.00                 | )           | 4.00                       | 4.00            | 4.00                                                                                                    |               |  |  |
| Width                         | В       |         | (m)            | 6.0                  | )           | 6.00                       | 6.00            | 6.00                                                                                                    |               |  |  |
| Equivalent height             | /z      |         | (m)            | 10.0                 | 0           | 10.00                      | 10.00           | 10.00                                                                                                    | 7.2.7.1       |  |  |
| Constant                      | /ε      |         |                | 0.33                 | 3           | 0.33                       | 0.33            | 0.33                                                                                                    | Table 7.2-1   |  |  |
| Constant                      | - I     |         | (m)            | 100.0                | 0           | 100.00                     | 100.00          | 100.00                                                                                                    | Table 7.2-1   |  |  |
| Minimum height                | zmin    |         | (m)            | 10.0                 | 0           | 10.00                      | 10.00           | 10.00                                                                                                    | Table 7.2-1   |  |  |
| Constant                      | с       |         |                | 0.30                 | )           | 0.30                       | 0.30            | 0.30                                                                                                    | Table 7.2-1   |  |  |
| Constants                     | 99. g   | v       |                | 3.40/3               | .40         | 3.40/3.40                  | 3.40/3.40       | 3.40/3.40                                                                                                    |               |  |  |
| Integral length scale         | Lz      |         | (m)            | 100.0                | 0           | 100.00                     | 100.00          | 100.00                                                                                                    | Table 6.4-1   |  |  |
| Intensity of turbulence       | lz      |         |                | 0.30                 | )           | 0.30                       | 0.30            | 0.30                                                                                                    | Eq. 7.2-2     |  |  |
| Background response           | Q       |         |                | 0.93                 | 3           | 0.93                       | 0.93            | 0.93                                                                                                    | Eq. 7.2-3     |  |  |
| Gust Effect Factor            | G       |         |                | 1.00                 | )           | 1.00                       | 1.00            | 1.00                                                                                                    | Eq. 7.2-1     |  |  |

|               |           |           |           | AC         | co     | RDI       | NG             | TO S         | BC         | 30         | 1 CH            | APTER           | 87         |             |            |               |
|---------------|-----------|-----------|-----------|------------|--------|-----------|----------------|--------------|------------|------------|-----------------|-----------------|------------|-------------|------------|---------------|
|               |           |           |           |            |        |           |                | WALL         | S D/       | AT/        | 4               |                 |            |             |            |               |
|               |           |           |           | Indiv      | idua   | I Wall    | s              |              |            |            |                 | Eq              | uivaler    | tWalls      |            |               |
|               | Num       | Section   | t Len     | igth<br>m) | n) h(n |           | n) (m2)        |              | Ao<br>(m2) |            | Length<br>b (m) | Height<br>h (m) | Ag<br>(m2) | Open<br>(%) | Ao<br>(m2) | Ao>0.<br>8*Ag |
|               |           | 1         | б.        | 00         | 3.0    | 0 18      | 3.00           | 0.00         | 0.0        | 0          | 6.00            | 3.00            | 18.00      | 0.00        | 0.00       | No            |
| Wall<br>Left  | W1        |           |           |            |        |           |                |              |            |            |                 |                 |            |             |            |               |
|               |           | 1         | 6         | 00         | 4.00   | 0 2       | 1.00           | 0.00         | 0.0        | 0          | 6.00            | 4.00            | 24.00      | 0.00        | 0.00       | No            |
| Wall<br>Front | W2        |           |           |            | 4.00   |           |                | 0.00         | 0.0        | -          | 0.00            | 4.00            | 24.00      | 0.00        | 0.00       |               |
|               |           |           | 6         | 00         | 2.0    |           | 00             | 0.00         | 0.0        | _          | 6.00            | 2.00            | 10.00      | 0.00        | 0.00       | Ne            |
| Wall          |           |           | 0.        |            | 3.0    | 18        | 5.00           | 0.00         | 0.0        | ~          | 0.00            | 3.00            | 10.00      | 0.00        | 0.00       | NO            |
| Right         | W3        |           |           |            |        |           |                |              |            |            |                 |                 |            |             |            |               |
|               |           |           | -         |            | 10     |           | 0.00           | 0.00         | 0.0        |            | 6.00            | 4.00            | 24.02      | 0.00        | 0.00       | Al-           |
| Wall          |           | 1         | 0.        | 00         | 4.0    | 24        | 1.00           | 0.00         | 0.0        | 0          | 0.00            | 4.00            | 24.00      | 0.00        | 0.00       | NO            |
| Back          | W4        |           |           |            |        |           |                |              |            |            |                 |                 |            |             |            |               |
|               |           |           |           |            |        |           |                |              |            |            |                 |                 |            |             |            |               |
| To            |           |           | 84        | 1.00       |        | 0.0       | 0              |              |            | 84.00      |                 | 0.00            |            |             |            |               |
| BU            | LDING     | G IS C    | QUAL      | IFIE       | ) A S  | OPE       | N              |              | No D       |            |                 |                 |            |             |            |               |
|               | 1         |           |           |            |        |           |                | ROOF         | SU         |            | <u>۱</u>        |                 |            |             | 1          | 1             |
| Num           | R         | oof Ty    | pe        |            |        | L1<br>(m) |                |              | 3          | ly<br>Roo  | pe of           | Repetit         | h1<br>(m)  | h2<br>(m)   | h (m)      | L (m)         |
| 1             | Duopit    | ch        |           | 6.0        | ) 6    | 5.00      | 6.00           | 6.0          | 0 5        | Sharn Edge |                 | 1               | 3.00       | 3.00        | 4.00       | 3.00          |
| -             |           |           |           |            | 0.00   |           | 0.00 0.        |              | 0.00       |            |                 | -               | 0.00       |             |            | , 0.00        |
|               |           |           |           | -          |        |           |                |              |            |            |                 |                 |            |             |            |               |
|               |           |           |           |            |        |           |                |              |            |            |                 |                 |            |             |            |               |
|               |           |           |           |            |        |           |                |              |            |            |                 |                 |            |             |            |               |
|               |           |           |           |            |        |           |                |              |            |            |                 |                 |            |             |            |               |
| Num           | a0<br>(m) | a1<br>(m) | a2<br>(m) | a3<br>(m)  | b0     | ) (m)     | ) b            | 2 b<br>n) (n | 3          | Ag<br>(m2  |                 | 13              |            |             |            |               |
| 1             | <i>()</i> | (,        | (,        | (,         | ····,  | , ,,      | - <del>.</del> |              | 3          | 6.00       | <u>/</u> 1      |                 | 4          |             |            |               |
|               |           | _         |           |            |        |           | T              |              |            | _          |                 |                 |            | T 🕨         | X          | Salar States  |
|               |           |           |           |            |        |           |                |              |            |            | LO              |                 | 12         | h1          |            | - h2          |
|               |           |           |           |            |        |           |                |              |            |            |                 |                 |            | 1           | ۰.         |               |
|               |           |           |           |            |        |           |                |              |            |            |                 |                 | -          | LO.         |            |               |
|               |           |           |           |            |        |           |                |              |            |            | 2               | -11-            | 3          |             | FL-        |               |
|               |           |           |           |            | _      |           | -              | To           | tal 3      | 6.0        | 0               |                 |            |             |            |               |
|               | 1         |           | -         |            | Enc    | losu      | re C           | lassi        | icati      | on         | (Section        | on 6.2)         | 1          |             |            |               |
| Num           | W-        |           | 0.4       | 1%*        | An A   | Value     |                | Aoi          | Agi        | i          | Aoi/Agi         | Ag              | Ao         | Ao>         | Ref. A     | o>1.1*        |
| ber           |           |           | (m2)      | (m2        | 2)     | (m2)      | (              | m2)          | (m2        | )          | <=0.20          | (m2)            | (m2)       | Are         | ea         | Aoi           |
| 1             | Wall      | .eft      | 0.4       | 0.18       | 30     | 0.180     | 0              | .000         | 102.0      | 00         | Yes             | 18.000          | 0.000      | N           | 0          | No            |
| 2             | Wall      | ront      | 0.4       | 0.24       | 10     | 0.240     | 0              | .000         | 96.00      | 0          | Yes             | 24.000          | 0.000      | N           | 0          | No            |
| 3             | Wall I    | Right     | 0.4       | 0.18       | 30     | 0.180     | 0              | .000         | 102.0      | 00         | Yes             | 18.000          | 0.000      | N           | 0          | No            |
| 4             | WallE     | Back      | 0.4       | 0.24       | 40     | 0.240     | 0              | .000         | 96.00      | 0          | Yes             | 24.000          | 0.000      | N           | 0          | No            |
|               |           |           | _         |            |        |           |                |              | _          |            |                 |                 | I IEIEE    | A O FAU     |            |               |